## Creare un effetto 3D con Gimp

## Simuliamo un effetto 3D con Gimp

Esistono molti tutorial per Photoshop su come dare un effetto tridimensionale alle foto sfruttando le maschere, le sfumature e le sfocature. <u>Gimp</u> permette di ottenere gli stessi risultati con le stesse funzioni. Vediamo come procedere.

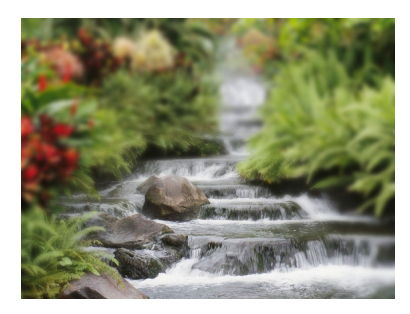

Con File/Apri importiamo la nostra immagine. Quindi dal menu Livello usiamo Maschera/Aggi ungi maschera a livello

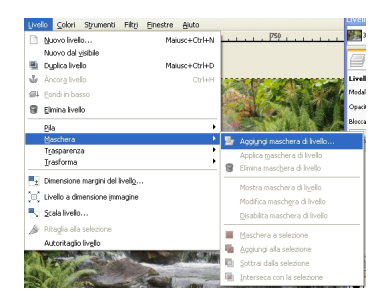

Quindi nella barra degli strumenti impostiamo i colori di default bianco e nero e scegliamo la sfumatura, in questo caso impostiamo radiale e regoliamo lo scostamento circa a 40.

## Creare un effetto 3D con Gimp

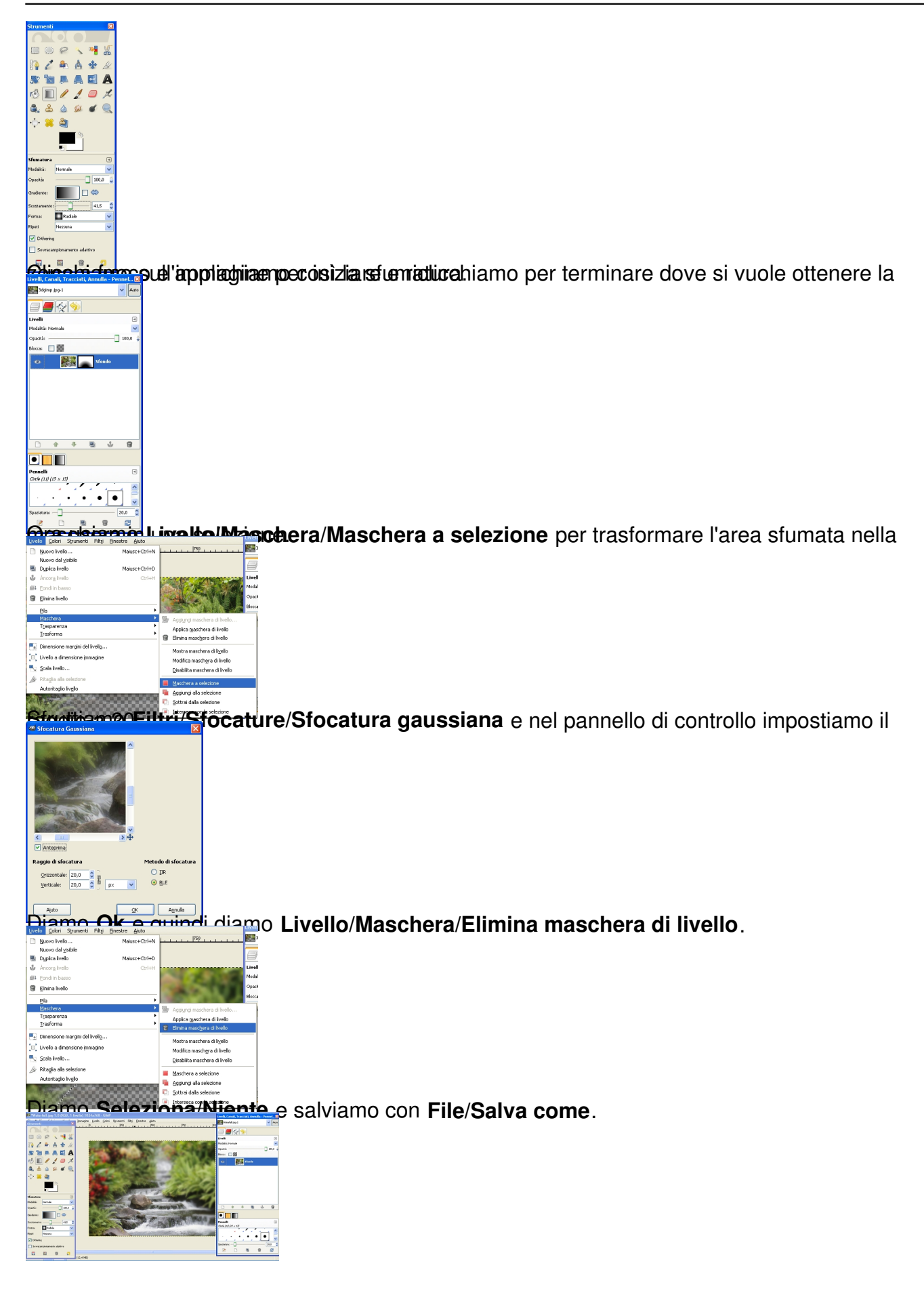